## Login-Prozess «eSteuerkonto»

1. Gehen Sie auf <u>www.fehraltorf.ch</u> und klicken Sie oben rechts auf «Login»:

| GEMEINDE<br>FEHRALTORF                                                                                                    | 📩 Barrierefrei an | 🔀 Kontakt | Q Suche | ▲ Login |
|----------------------------------------------------------------------------------------------------|-------------------|-----------|---------|---------|
| and the second second s | -                 |           | -       | Print P |

2. Falls Sie bereits über ein Login für die Homepage der Gemeinde Fehraltorf verfügen, können Sie sich hier mit den entsprechenden Login-Daten anmelden. Ansonsten klicken Sie im unteren Bereich auf «Benutzerkonto erstellen».

| Login                                      |                                                                                                    |  |  |
|--------------------------------------------|----------------------------------------------------------------------------------------------------|--|--|
| Bitte geben Sie Ihre                       | E-Mail-Adresse und Ihr Passwort an.                                                                                                    |  |  |
| Tipp: Aktivieren Sie                       | die Multi-Faktor-Authentisierung (MFA), um Ihr Benutzerkonto noch besser zu schützen.                                                                                   |  |  |
| Mit der Nutzung un<br>Nutzungsbedingung    | serer interaktiven Module anerkennen Sie stillschweigend unsere Nutzungsbedingungen.<br>gen (PDF, 105.13 kB)                                                            |  |  |
| E-Mail                                     | E-Mail                                                                                                    |  |  |
| Passwort                                   | Passwort                                                                                                    |  |  |
|                                            | Passwort vergessen?                                                                                                    |  |  |
|                                            | Login                                                                                                    |  |  |
| Haben Si                                   | e noch kein Benutzerkonto?                                                                                                    |  |  |
| Wenn Sie unsere Or<br>Sie oft ein Benutzer | nline- oder Abo-Dienste nutzen, Anlässe oder andere Inhalte erfassen möchten usw., benötiger<br>konto. Es erleichtert Ihnen die Arbeit, und Sie behalten die Übersicht. |  |  |
| Benutzerkonto erste                        | llen                                                                                                    |  |  |

3. Sobald Sie sich auf der Homepage eingeloggt haben, kehren Sie zurück zur Startseite. Am einfachsten über einen Klick auf das Logo der Gemeinde Fehraltorf links oben auf der Homepage:

4. Dort suchen Sie im Suchfeld nach «eSteuerkonto» und wählen den ersten Link an:

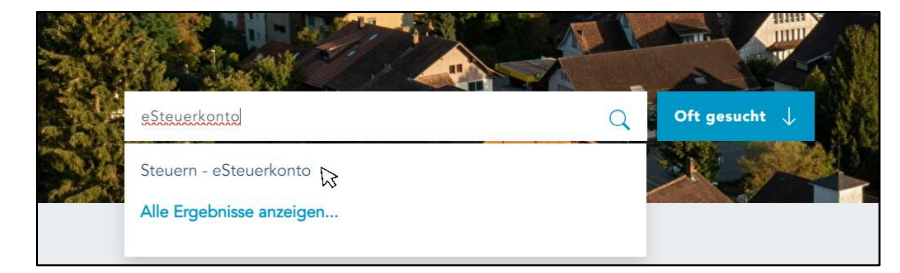

5. Über den hier aufgeführten Link gelangen Sie zur Registrierungs-Seite für das eSteuerkonto:

| Verwaltung       | Steuern - eSteuerkonto                                                                                                    |
|------------------|----------------------------------------------------------------------------------------------------|
| Abteilungen      | Das "E-Steuerkonto" ermöglicht es den steuerpflichtigen Einwohnerinnen und Einwohnern direkt aus dem                                                                                                    |
| Mitarbeitende    | Benutzerkonto ihren Steuerkontostand abzufragen, eine Konto-Detailansicht einzusehen und auszudrucken, einen<br>Einzahlungsschein oder eine ESR-Zeile für Zahlungen per E-Banking zu erzeugen, das Einzahlungsschein-Abo |
| Dienstleistungen | (gewünschte Zahlungsraten fürs folgende Steuerjahr) oder das Auszahlungskonto zu ändern.                                                                                                    |
| Gesetzessammlung | Link zum eSteuerkonto https://www.fehraltorf.ch/eSteuerKonto                                                                                                    |
| Entsorgung       | Registrierung über Benutzerkonto                                                                                                    |
|                  | Um den Steuerservice zu nutzen, müssen Sie sich zuerst für ein Login bei der Gemeindewebsite registrieren.                                                                                                    |
|                  | Eingeloggt, können Sie sich dann unter "Konto" / "eSteuerkonto" registrieren. Danach erhalten Sie per Post einen                                                                                                    |
|                  | Aktivierungscode. Durch die Zustellung per Post wird verhindert, dass eine Person das Steuerkonto einer                                                                                                    |
|                  | Drittperson abfragt. Bei späteren Anfragen genügt normalerweise eine Anmeldung mit Benutzername und                                                                                                    |
|                  | Passwort.                                                                                                    |

6. Erfassen Sie in den entsprechenden Feldern Ihre Angaben, akzeptieren Sie die AGBs und klicken Sie anschliessend auf «Registrieren»:

| eSteuerKonto Registrierung                                                                                                   |                                                                                                    |  |  |
|----------------------------------------------------------------------------------------------------|----------------------------------------------------------------------------------------------------|--|--|
| Die Dienstleistung eSteuern erlaubt es<br>Sie diesen eService nutzen können, mü<br>aus und klicken Sie auf "Registrieren". I | Ihnen, Informationen zu Ihren Steuerzahlungen online einzusehen. Damit<br>ssen Sie ihn für sich freischalten lassen und aktivieren. Füllen Sie die Felder<br>Danach werden Sie per Post einen Aktivierungscode erhalten. |  |  |
| Persönliche Angaben                                                                                                    |                                                                                                    |  |  |
| Name*                                                                                                    |                                                                                                    |  |  |
| Vorname*                                                                                                    |                                                                                                    |  |  |
| Geburtsdatum*                                                                                                    |                                                                                                    |  |  |
| Bitte geben Sie die PID au                                                                                                   | ıs Ihrer Steuererklärung oder Ihre 13-stellige AHV-                                                                                                    |  |  |
| Versichertennummer an.                                                                                                    |                                                                                                    |  |  |
| PID                                                                                                    |                                                                                                    |  |  |
| AHV-Versichertennummer                                                                                                    |                                                                                                    |  |  |
| Ich akzeptiere die AGB                                                                                                    |                                                                                                    |  |  |
| AGB einsehen                                                                                                    | Registrieren                                                                                                    |  |  |

7. Es erscheint folgendes Fenster:

## eSteuerKonto -- Aktivierung

Bitte geben Sie zum Aktivieren Ihres eKontos den Aktivierungscode ein, den Sie per Post erhalten haben.

| Aktivierungscode* |            |
|-------------------|------------|
|                   | Aktivieren |

Den benötigten Aktivierungscode sendet Ihnen das Steueramt auf dem Postweg zu.
In der Regel erhalten Sie diesen innert 5 Arbeitstagen

8. Sobald Sie den Zugangscode vom Gemeindesteueramt erhalten haben, kehren Sie zurück zu <u>www.fehraltorf.ch</u> zurück und loggen Sie sich (wie unter Punkt 2. beschrieben) auf der Homepage ein und navigieren Sie wie unter Punkt 4. und 5. beschrieben zum eSteuerkonto:

## eSteuerKonto -- Aktivierung

Bitte geben Sie zum Aktivieren Ihres eKontos den Aktivierungscode ein, den Sie per Post erhalten haben.

| Aktivierungscode* |            |
|-------------------|------------|
|                   | Aktivieren |

- 9. Geben Sie nun hier den vom Steueramt erhaltenen Aktivierungscode ein und drücken Sie anschliessend auf «Aktivieren».
- 10. Das eSteuerkonto steht Ihnen nun ab sofort zur Verfügung.

Wenn Sie sich zukünftig auf der Homepage der Gemeinde einloggen, finden Sie das eSteuerkonto am einfachsten über den Menü-Punkt «Konto» > «eSteuerKonto»

| Kontakt        | Q Suche    | 🐣 Konto      | 📕 Meni | J |
|----------------|------------|--------------|--------|---|
| ' <b>sicht</b> | Benutzerk  | onto         |        |   |
|                | Tageskarte | en           |        |   |
|                | Abo-Diens  | Abo-Dienste  |        |   |
|                | meine On   | line-Dienste |        |   |
|                | eSteuerKc  | onto         |        |   |
|                | Logout     |              |        |   |

Bei allfälligen Fragen rund um das eSteuerkonto steht ihnen das Gemeindesteueramt gerne zur Verfügung. (<u>steueramt@fehraltorf.ch</u> / 043 355 77 14)